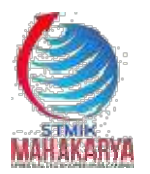

2 (2), (2019) 16-22 Naskah masuk: Sept Naskah diterima: Okt Naskah diterbitkan: Desember

# SISTEM INFORMASI KEPEGAWAIAN SMA PLUS AL-HANNAN ULU DANAU MENGGUNAKAN EMBARCADERO XE2 BERBASIS DEKSTOP

Abdurahman Hidayat<sup>1</sup>, Wisnu Nugraha Wardhana<sup>2</sup>, Herlis Cahayani<sup>3</sup>, Dwi Indirawati<sup>4</sup>

<sup>1,4</sup>Program Studi Teknik Informatika, STMIK Mahakarya
<sup>2,3</sup>Program Studi Teknik Informatika, AMIK AKMI Baturaja Korespondeni e-mail: <sup>3</sup><u>herliscahayanii@gmail.com</u>

#### Abstrak

Abstrak Saat ini perkembangan Teknologi Informasi sudah semakin maju. Pada SMA PLUS AL-HANNAN ULU DANAU Saat ini kepegawaian kesulitan merekap data sehingga proses pengolahan data kurang maksimal disebabkan minimnya sistem informasi. Selama ini sistem yang digunakan ialah Microsoft office excel.Tetapi Microsoft office excel tersebut hanya digunakan untuk mengolah data nilai dan absen saja. Sedangkan data pegawai masih di ketik menggunakan Microsoft word sehingga membutuhkan waktu yang lama dan sering terjadi tidak ke akurantan laporan data. Untuk memperoleh data-data yang diperlukan, penelitian dilakukan dengan beberapa metode yaitu, metode interview, metode observasi, dan metode referensi. Tahapan yang dilakukan dalam pembuatan sistem yaitu Diagram Konteks, Data *Flow Diagram (DFD), Entity Relationship* Diagram (ERD), Rancangan Tabel, Relasi Antar Tabel, dan Rancangan Form. Hasil dari penelitian ini adalah Sistem informasi Kepegawaian Pondok Pesantren Darul Muttaqin yang diharapkan dapat memberi kemudahan bagi pegawai dalam mengolah input data, proses data dan pencarian data.

Kata kunci- Sistem Informasi, Pembayaran, Embarcadero XE2

#### EMPLOYEE INFORMATION SYSTEM FOR SMA PLUS AL-HANNAN ULU DANAU USING DEKSTOP BASED EMBARCADERO XE2

#### Abstract

Abstract Nowadays, the development of Information Technology is getting more advanced. At SMA PLUS AL-HANNAN ULU DANAU currently staffing have difficulty recapuring data so that the data processing is not optimal due to the lack of information systems. So far, the system used is Microsoft office excel. However, Microsoft office excel is only used to process data on grades and absences. Meanwhile, employee data is still typed using Microsoft word, so it takes a long time and often does not accurately report data. To obtain the necessary data, the research was conducted using several methods, namely, the interview method, the observation method, and the reference method. The stages taken in making the system are Context Diagram, Data Flow Diagram (DFD), Entity Relationship Diagram (ERD), Table Design, Relationship Between Tables, and Form Design. The results of this study are the Darul Muttaqin Islamic Boarding School Personnel Information System which is expected to provide convenience for employees in processing data input, data processing and data retrieval.

Keywords—Information Systems, Payment, Embarcadero XE2

#### I. PENDAHULUAN

Perkembangan teknologi informasi semakin pesat,sehingga banyak bidang pekerjaan yang dulunya dikerjakan oleh manusia sekarang bisa diganti oleh komputer. Dengan adanya sistem komputerisasi disegala bidang berbagai macam pekerjaan kini bisa diselesaikan dengan waktu yang cepat dan terstruktur.

Demi menunjang kebutuhan akan teknologi informasi maka sistem informasi juga dibutuhkan. Sistem informasi merupakan aplikasi komputer untuk mendukung operasi dari suatu organisasi. Dengan adanya sistem informasi maka pengolahan data atau transaksi harian disuatu organisasi dapat dilakukan dengan cepat dan akurat. Sistem informasi sangat di butuhkan dihampir setiap bidang dalam suatu organisasi tak terkecuali bidang kepegawaian.

SMA Plus Al-hannan merupukan sekolah swasta yang terletak di Jl.Raya Salipayak Ds.Uludanau Kec. Sindang Danau Kab. OKU Selatan. SMA PLUS AL HANNAN mempunyai jenjang pendidikan SMP dan SMA berkolaborasi di provinsi Semsel kabupaten Ogan komering Ulu Selatan. Saat ini guru atau kepegawaian di Pondok Pesantren Darul Muttaqin kesulitan merekap data sehingga proses pengolahan data kurang maksimal disebabkan minimnya sistem informasi. Selama ini sistem yang digunakan ialah Microsoft office excel.Tetapi Microsoft office excel tersebut hanya digunakan untuk mengolah data nilai dan absen saja. Sedangkan data pegawai masih di ketik

menggunakan Microsoft word sehingga membutuhkan waktu yang lama dan sering terjadi tidak ke akurantan laporan data. Dengan melihat adanya masalah yang dihadapi SMA PLUS AL-HANNAN ULU DANAU maka penulis mencoba membuat sistem informasi Pembayaran menggunakan Embarcadero RAD Sudio XE2 untuk mempermudah proses pengolahan data dan pembuatan menghasilkan laporan sehingga informasi yang cepat, tepat dan akurat. Diharapkan dengan adanya sistem informasi ini permasalahan pengolahan data yang selama ini terjadi di SMA PLUS AL-HANNAN ULU DANAU dapat teratasi

### II. TINJAUAN PUSTAKA Konsep Dasar Sistem

Sistem pada dasarnya adalah sekelompok unsur yang erat hubungannya satu dengan yang lain, yang berfungsi bersamasama untuk mencapai tujuan tertentu. [1]

#### Konsep Dasar Informasi

Informasi adalah data yanga telah diklasifikasi atau diolah diinterpretasi untuk digunakan dalam proses pengambilan keputusan. [1]

#### Kepegawaian

Kepegawaian adalah sebuah seni dan ilmu perencanaan, pelaksanaan serta peengontrolan tenaga kerja guna tercapainya tujuan yang ditentukan. [1]

#### **Embarcadero XE2**

Delphi XE2 (selanjutnya disebut Delphi saja) Software ini dibuat oleh perusahaan Embarcadero dan dapat digunakan untuk membuat aplikasi dengan

cepat dan mudah. *Delphi* menggunakan bahasa *pascal* sebagai penyusun aplikasi. Oleh karena itu, bagi anda yang belum pernah mengenal *pascal*, membuat aplikasi *Delphi* pun sebenarnya tidak sulit. Oleh karena itu, jangan khawatir. Pembahasan *Delphi* akan selalu disertakan didalam pembuatan aplikasi [2]

#### Microsoft Access 2007

Microsoft Access 2007 merupakan sebuah sistem manajemen *database* atau sering disebut DBMS (*Database* Manajemen Sistem) Microsoft Access 2007 menggunakan mesin berbasis data Microsoft *Jet Database Enginer*, dan juga menggunakan tampilan grafis yang intutif sehingga memudahkan pengguna dalam pengoperasiannya. [3]

#### Microsoft Visio 2007

Visio merupakan software keluaran Microsoft yang sangat membantu kita bekerja didunia perkantoran, arsitektur, teknologi, maupun organisasi. dapat diselesaikan secara tuntas menggunakan software ini.[4]

### **Diagram Konteks**

Diagram Konteks adalah diagram yang terdiri dari suatu proses dan menggambarkan ruang lingkup suatu sistem. Diagram konteks merupakan level tertinggi dari DFD yang menggambarkan seluruh input sistem atau output sistem [5]

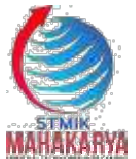

2 (2), (2019) 16-22

Naskah masuk: Sept Naskah diterima: Okt Naskah diterbitkan: Desember

#### **Data Flow Diagram (DFD)**

Data Flow Diagram (DFD) adalah sebuah alat yang menggambarkan aliran data sampai sebuah sistem selesai, dan kerja atau proses dilakukan dalam sistem tersebut. Istilah dalam bahasa Indonesia adalah diagram aliran data. [6]

### 2.10 Entity Relationship Diagram (ERD)

Entity Relationship Diagram (ERD) merupakan sebuah pendekatan top-bottom dalam perancangan basis data yang dimulai dengan mengidentifikasi data-data terpenting yang disebutdengan entitas dan hubungan antara entitas-entitas tersebut yang

digambarkan dalam satu model. [5]

## III. METODOLOGI PENELITIAN

Pada Penelitian ini peneliti menggunakan beberapa metode untuk mendapat data-data yang dibutuhkan yaitu

### Metode Pengumpulan Data

Metode Interview

Metode interview yaitu metode pengumpulan data dengan cara menanyakan secara langsung kepada pihak yang bersangkutan. Dalam hal ini Ibu Heriani, M.Kes.

#### Metode Observasi

Metode observasi yaitu metode pengumpulan data dengan cara mengamati secara langsung dalam hal ini yang penulis amati yaitu tentang pengolahan data Pembayaran.

#### Metode Referensi

Metode referensi yaitu metode pengumpulan data secara tidak langsung baik buku, dan jurnal, atau dari artikel ilmiah sesuai dengan program yang diambil.

#### Perancangan Halaman/Tampilan

Rancangan Form Menu Utama

| Input data | Proses | Pencarian & Laporan | pengaturan | operator |
|------------|--------|---------------------|------------|----------|
|            |        |                     |            |          |
|            |        |                     |            |          |
|            |        |                     |            |          |
|            |        | BACKGROUN           | D          |          |
|            |        |                     |            |          |
|            |        |                     |            |          |
|            |        |                     |            |          |

Gambar 1. Rancangan Form Menu Utama

| Rancangai                  | n Form Data P                  | egawai                 |
|----------------------------|--------------------------------|------------------------|
|                            | DATA KEPEGAW<br>PLUS AL-HANNAN | /AIAN SMA<br>ULU DANAU |
| Kode pegawai               |                                |                        |
| Nama pegawai               |                                |                        |
|                            |                                |                        |
| -                          |                                |                        |
| Jurasan                    |                                | Sinpa                  |
|                            |                                |                        |
|                            |                                |                        |
| Taba Lala.                 |                                |                        |
| Alamat                     |                                |                        |
|                            |                                |                        |
| Tahun masuk                |                                |                        |
| <br>Junlah jam mengajar    |                                |                        |
| C Kode pegawai<br>Nama peg | awai                           | Can                    |
|                            | DB GRID                        |                        |
|                            |                                |                        |

Gambar 2. Rancangan Form Data Pegawai

#### Rancangan Form Data Jabatan

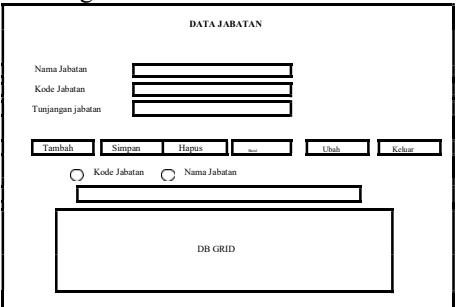

Gambar 3. Rancangan Form Data Jabatan

#### Rancangan Form Data Gaji

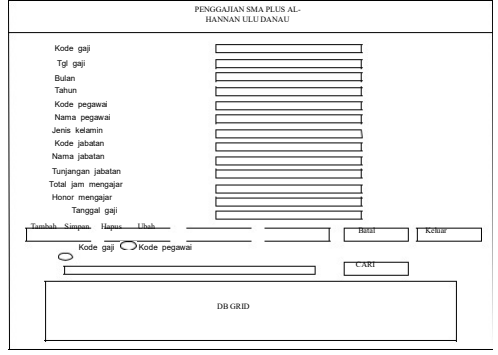

Gambar 4. Rancangan Form Data Gaji Rancangan Form Data Cuti

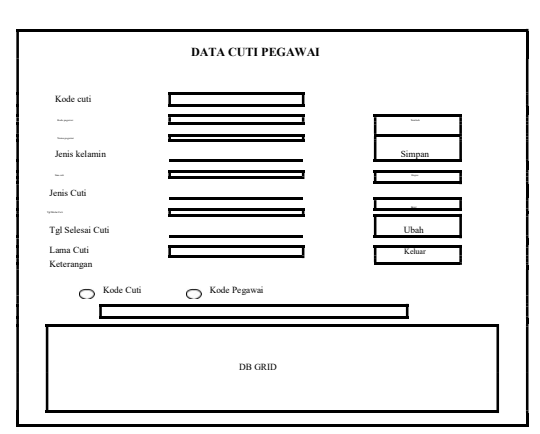

Gambar 5. Rancangan Form Data Cuti

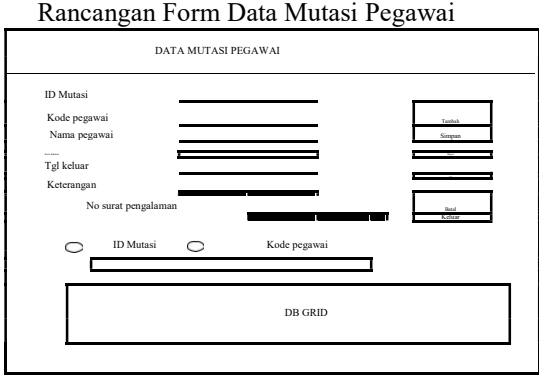

Gambar 6. Rancangan Form Mutasi Pegawai

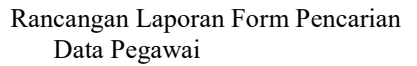

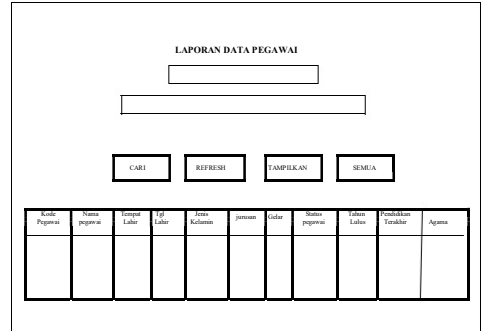

Gambar 7. Rancangan Laporan Form Pencarian Data Pegawai

Rancangan Laporan Form Pencarian Data Jabatan

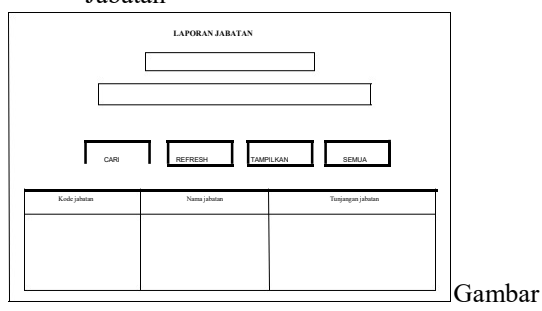

8. Rancangan Laporan Form Pencarian Data Jabatan Rancangan Laporan Form Pencarian Data Gaji

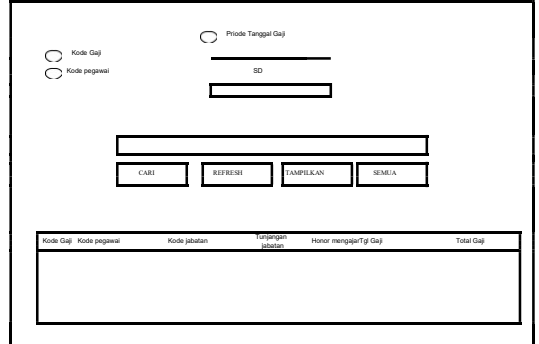

Gambar 9. Rancangan Laporan Form Pencarian Data Gaji

Rancangan Laporan Form Pencarian Data Cuti

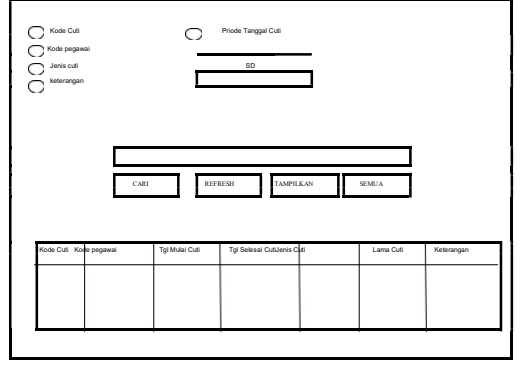

Gambar 10. Rancangan Laporan Form Pencarian Data Cuti

Rancangan Laporan Form Pencarian Data Mutasi Pegawai

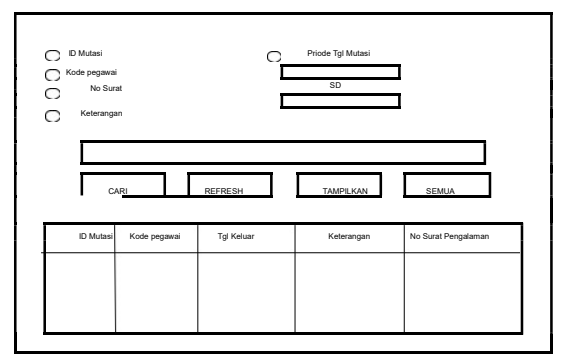

Gambar 11. Rancangan Laporan Form Pencarian Data Mutasi Pegawai

### IV. HASIL DAN PEMBAHASAN

## Hasil

Adapun hasil yang didapatkan dari penelitian Tugas Akhir yang dilakukan penulis adalah Sistem Informasi Kepegawaian SMA PLUS AL-HANNAN Menggunakan *Embarcadero XE2* Berbasis *Dekstop*.

Form login digunakan untuk membatasi user yang dapat menggunakan sistem informasi ini. Hanya user yang tersimpan dalam sistem yang bisa menggunakan sistem ini. Adapun tampilan

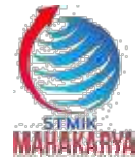

2 (2), (2019) 16-22

Naskah masuk: Sept Naskah diterima: Okt Naskah diterbitkan: Desember

## form login sebagai berikut;

| User Name | 1                  |       | ]    |       |  |  |
|-----------|--------------------|-------|------|-------|--|--|
| Password  | Parment            |       | 1    |       |  |  |
|           | Tarrolkon Password |       |      |       |  |  |
|           | MASUK              | BATAL | PROG | LAMER |  |  |

Gambar 12. Tampilan Form Login

### Menu Utama

Menu utama adalah *form* yang pertama tampil setelah pengguna login dengan benar. Maka semua menu di menu utama akan aktif. Adapun tampilan menu utama sebagai berikut.

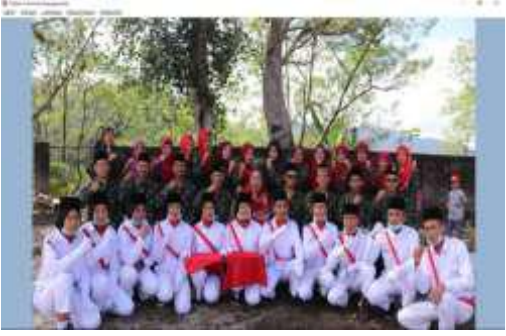

Gambar 13. Tampilan Menu Utama

#### Input Data Pegawai

Input data pegawai adalah form yang digunakan untuk mengelola data Pegawai pada SMA PLUS AL-HANNAN. Adapun tampilan form input data pegawai sebagai berikut

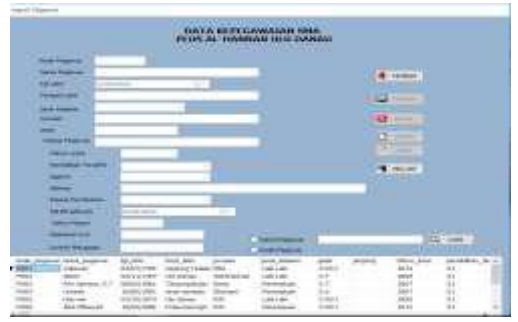

Gambar 14. Tampilan Input Data pegawai

#### Input Data Jabatan

Input data jabatan adalah form yang digunakan untuk mengelola data jabatan pada SMA PLUS AL-HANNAN. Adapun tampilan form input data jabatan sebagai berikut;

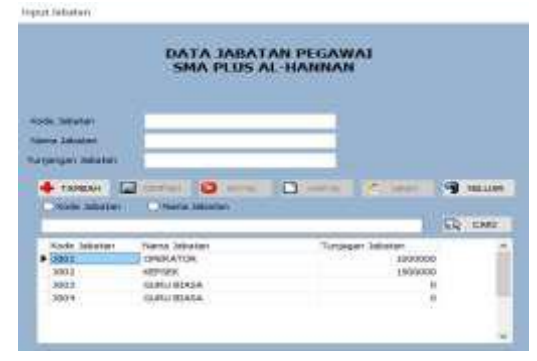

Gambar 15. Tampilan Input Data jabatan Input Data Gaji

Input data pendidikan adalah form yang digunakan untuk mengelola data pendidikan pada SMA PLUS AL-HANNAN. Adapun tampilan form input data Gaji sebagai berikut;

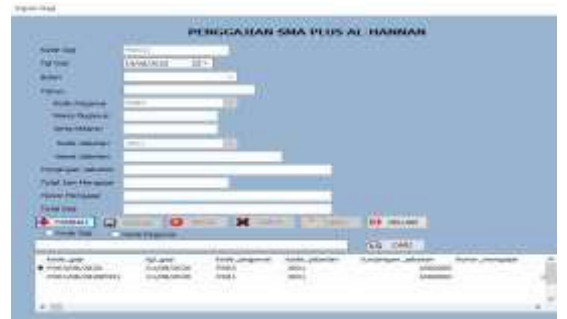

Gambar 16. Tampilan Input Data Gaji

#### Input Data Cuti

*Input* data cuti adalah *form* yang digunakan untuk mengelola data absen pada SMA PLUS AL-HANNAN. Adapun tampilan *form input* data Cuti sebagai berikut;

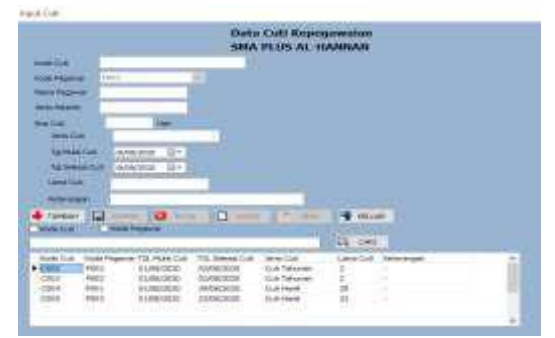

Gambar 17. Tampilan Input Data Cuti

#### Input Data Mutasi Pegawai

Input data mutasi pegawai adalah form yang digunakan untuk mengelola data mutasi pada SMA PLUS AL-HANNAN. Adapun tampilan form input data mutasi sebagai berikut;

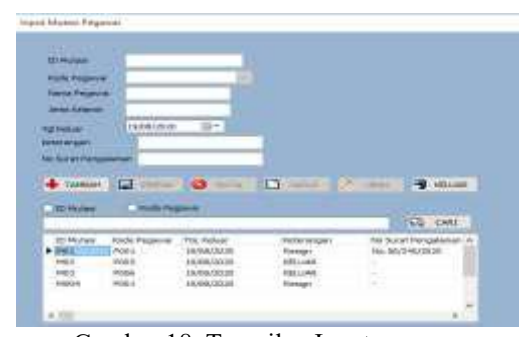

Gambar 18. Tampilan Input Mutasi Pegawai

#### Pembahasan

Membuat Database

Langkah-langkah pembuatan database Microsoft access 2007 adalah sebagai berikut;

- a. Jalankan aplikasi Microsoft Access 2007. Klik menu *file*, kemudian pilih New.
- b. Pada *Panel New File*, pilih *Blank Database*. Akan tampil kotak dialog *File New.Database* seperti gambar berikut:

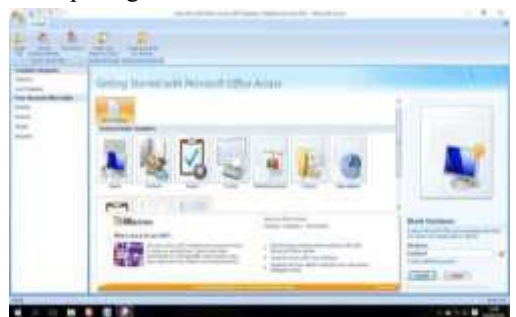

Gambar 19. Tampilan halaman utama Microsoft Acces 2007

c. Pilih lokasi penyimpanan, kemudian pada bagian *File Name* ketikan nama dari *database* yang akan digunakan, pada bagian *Save As Types* ubahlah menjadi *database 2002-2003*.

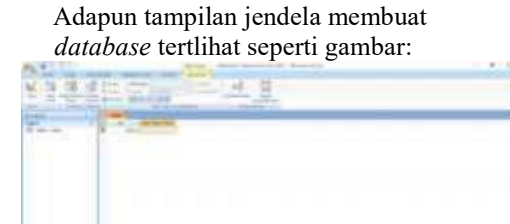

Gambar 20. Jendela Membuat Database

Membuat Tabel

Seperti yang telah disebutkan di bab

sebelumnya sistem informasi ini menggunakan tabel. Adapun langkah- langkah pembuatan sebagai berikut:

- a. Pada bagian *Field Name* ketikkan namanama *field* sesuai dengan struktur *field* pada bab sebelumnya. Pada bagian *Data Type* tentukan tipe data untuk masing- masing *field*.
- Tentukan ukuran *field* pada bagian *Field Size*, kemudian tentukan juga *Format*, khususnya untuk *field* dengan tipe *Date/Time*.
- b. Jika selesai kllik tombol *Save*, kemudian tentukan nama tabel yang akan digunakan.

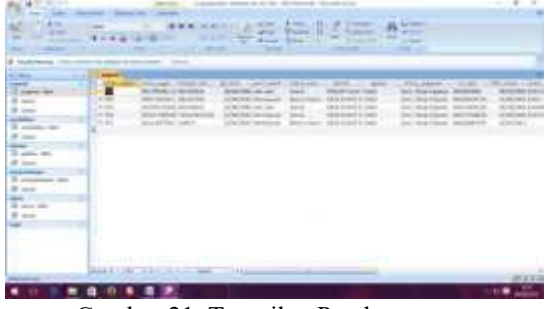

Gambar 21. Tampilan Pembuatan Tabel

Pembuatan Project

Langkah-langkah pembuatan projek baru pada *Embarcadero XE2* adalah sebagai berikut

- a. Buat folder terlebih dahulu di data D dengan nama folder Sistem Informasi Pembayaran.
- b. Didalam folder Sistem Informasi Pembayaran buatlah folder kembali dengan nama folder *form*.
- c. Jalankan aplikasi *Embarcadero XE2* dengan memilih menu *Start - All Program*, kemudian pilih *Embarcadero XE2*.
- d. Akan terbuka halaman utama pada aplikasi *Embarcadero RAD Studio XE2*.

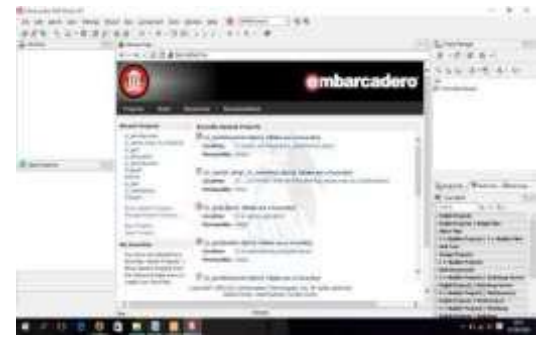

Gambar 22. Tampilan Halaman Utama Embarcadero Delphi XE2

e. Halaman utama sudah terbuka, kemudiaan klik menu New Project, klik Dhelpi Project,

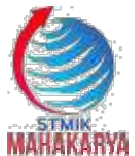

2 (2), (2019) 16-22

Maskah masuk: Sept Naskah diterima: Okt Naskah diterbitkan: Desember

kemudian pilih VCL Forms Application.

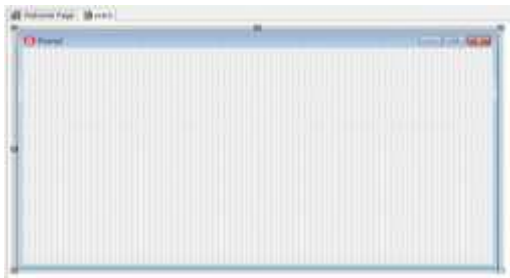

Gambar 23. Tampilan awal *Form Embarcadero XE2* 

Megnatur Koneksi Database

Langkah-langkahmengoneksikanDatabase Microsoft Access 2007 dengan formpada Embarcadero XE2 adalah sebagai berikut.

- a. Masukkan komponen *ADOConnection* untuk mengkoneksikan ke database. Kemudian pada properties ADOTable pilih Connection String lalu klik tanda [...].
- klik tombol Build, pilih Microsoft Jet
   4.0 OLE DB Provider, kemudian klik Next, setelah itu masukkan link database yang telah buat ke kolom ODBC seperti gambar dibawah ini

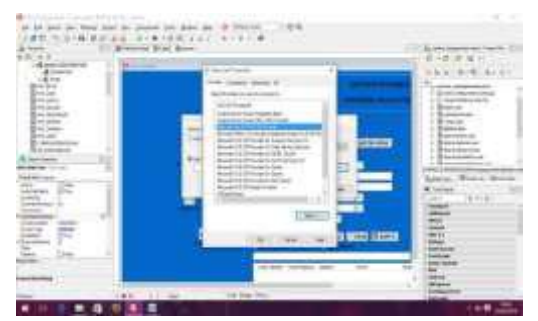

Gambar 24. Tampilan Data Link Properties Tab ADOTable

## V KESIMPULAN

Berdasarkan hasil penelitian penyusun dalam melakukan penyusunan Tugas Akhir ini, maka dapat disimpulkan bahwa :

- 1. Proses pengumpulan data yang digunakan yaitu metode wawancara, metode observasi dan metode studi pustaka.
- 2. Perancangan sistem menggunakan alat bantu pengembangan sistem yaitu Data Flow Diagram (DFD), Context Diagram, dan Entity relationship Diagram.
- 3. Dalam pembuatan sistem informasi ini perancangan*database*menggunakan

*Microsoft Office Word 2007* dan perancangan *Interface* menggunakan Embarcadero XE2.

4. Sistem informasi Kepegawaian Pondok Pesantren Darul Muttaqin ini dalam pengolahan datanya meliputi, data pegawai, jabatan, pendidikan, absen, dan pengembangan. Dalam sistem informasi ini juga dilengkapi fasilitas pencarian data dan laporan sehingga memudahkan *user* dalam mencari informasi yang dibutuhkan.

Sebagai penutup, penulis ingin menyampaikan beberapa saran dalam pengembangan *Website* ini selanjutnya. Adapun saran yang ingin penulis sampaikan adalah :

- 1. Pembuatan *Website* ini masih terbilang sederhana, terutama dalam segi tampilan, ada baiknya untuk tahap pengembangan system baru diharapkan dibuat semenarik mungkin dan dikembangkan lebih lanjut dengan tambahan informasi yang lebih lengkap dan adanya transaksi yang mampu diakses ke akun pribadi anggota perpustakan yang bisa lebih bermanfaat lagi, bagi pengelolahan dan pengguna *Website* tersebut.
- 2. Dalam *Website* ini hanya media informasi dan pendataan buku sederhana mengenai Dinas kearsipan dan Perpustakaan Daerah Kabupaten Ogan Komering Ulu, Penggunanya masih harus mendaftar ke Dinas kearsipan dan Perpustakaan Daerah Kabupaten Ogan Komering Ulu. Belum bisa mendaftar sendiri keanggotaannya dan menerima nota transaksi peminjaman dan pengembalian secara online di *website* ini. Maka dapat dikembangan supaya bisa mendaftar sendiri keanggotaannya dan menerima nota transaksi peminjaman dan pengembalian secara online di *webiste* tersebut.
- 3. Pada bagian Koleksi Buku, saat pengguna mencari buku, pencarian kurang spesifik sehingga hanya bisa mencari data dengan satu kali pencarian judul atau tahun , maka dapat dikembangkan agar pencarian koleksi buku bisa lebih spesifik lagi.

## VII DAFTAR PUSTAKA

- [1] Sutabri Tata, 2005. Sistem Informasi Manajemen. Andi Offset : Yogya karta.
- [2] Kadir Abdul, 2013. From Zero to a PRO. Yogyakarta : Andi Offset
- [3] Ruko Mandar, 2017. Kitab Kumpulan Tips, Latihan dan Soal Database. Jakarta : PT Alex Media Komputer
- [4] Indrajani, S.Kom., MM. 2015. Database Design, Jakarta : PT Elex Media Komputindo
- [5] Badarus Syamsi Achmad, 2018. Buku Ajar Contract Drafting, Surabaya : Duta Media Publishing